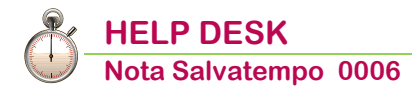

# Acconto Imposta Sostitutiva TFR (17%)

| Quando serve | Per effettuare il calcolo dell' <i>imposta sostitutiva</i> sulle rivalutazioni TFR da versare entro il 16 Dicembre nella Delega F24 con tributo 1712.                                                                                                    |
|--------------|----------------------------------------------------------------------------------------------------|
| La normativa | L'acconto è pari al 90% dell'imposta dovuta per l'anno fiscale in trattamento<br>e può essere calcolato alternativamente sulla base delle rivalutazioni<br>maturate nell'anno precedente (metodo "effettivo"), oppure sulle<br>rivalutazioni che matureranno al termine dello stesso anno per il quale<br>l'acconto è dovuto (metodo "presunto"), in entrambi i casi tenendo conto<br>anche delle rivalutazioni relative ai TFR erogati in corso d'anno.<br>Il sostituto d'imposta può scegliere la modalità più conveniente.<br>Per effetto dell'incremento operato dalla legge di Stabilità 2015 l'aliquota di<br>tassazione è attualmente pari al 17%.<br>Le scadenze per il versamento dell'imposta sostitutiva sulla rivalutazione<br>TFR sono le seguenti:<br>- per l'acconto il 16 dicembre di ogni anno (tributo 1712);<br>- per il saldo il 16 febbraio dell'anno successivo (tributo 1713).<br>I datori di lavoro possono compensare l'imposta sostitutiva direttamente nel<br>modello F24, utilizzando eventuali crediti maturati per altre imposte o<br>contributi. Per il versamento dell'imposta sostitutiva è possibile usufruire<br>anche del credito che deriva dal prelievo anticipato sui trattamenti di fine<br>rannorto (articolo 3 della legge n 662/1996) |
|              |                                                                                                    |

#### In questo documento:

- **1. Elaborazione Cedolini**
- 2. Verifica tabella indici ISTAT
- 3. Calcolo acconto Imposta Sostitutiva TFR
- 4. Gestione acconto Imposta Sostitutiva TFR
- 5. Elaborazione versamenti
- 6. Abilita importi Delega F24
- 7. Dove trovo tutte le Note Salvatempo?

Descrizioni, valori, conti utilizzati all'interno del documento sono esclusivamente a titolo esemplificativo; è cura dell'utente valutarne il corretto riferimento.

Scelta di menu

Percorso

31. Paghe e Stipendi  $\rightarrow$  04. Gestione Cedolino  $\rightarrow$  01. Elaborazione Cedolino

Elaborare i cedolini paga.

PAGHE

Eseguendo l'elaborazione versamenti IRPEF corresponsione emolumenti 11/2022, prima d'aver effettuato il "Calcolo acconto imposta sostitutiva del TFR", viene proposto il box sottostante:

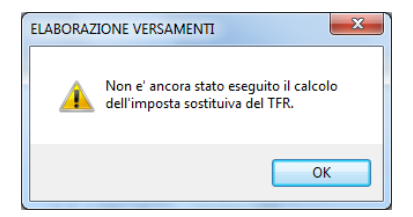

) La segnalazione non è bloccante.

# 1. Verifica tabella indici ISTAT

|                | Percorso                                                                                                    |
|----------------|----------------------------------------------------------------------------------------------------|
| Scelta di menu | PAGHE 31. Paghe e Stipendi $\rightarrow$ 14. Gestione Tabelle $\rightarrow$ 05. Tabelle Annuali $\rightarrow$ 06. Indici ISTAT |
| -              |                                                                                                    |

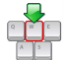

Inserire la percentuale di rivalutazione al fine del calcolo dell'acconto dell'imposta sostitutiva.

Inizio documento

## 2. Calcolo acconto Imposta Sostitutiva TFR

| Percorso       |      |           |       |           |               |       | rcorso       |           |               |     |         |
|----------------|------|-----------|-------|-----------|---------------|-------|--------------|-----------|---------------|-----|---------|
| Saalta di mamu | PAG  | HE        |       |           |               |       |              |           |               |     |         |
| scella al menu | 31.  | Paghe     | е     | Stipendi  | $\rightarrow$ | 06.   | Gestione     | annuale   | $\rightarrow$ | 06. | Operaz. |
|                | Chiu | isura/Ape | ertur | a → 06. A | ccont         | o Imp | osta Sostitu | utiva TFR |               |     | -       |
| (Januaria)     |      |           |       |           |               |       |              |           |               |     |         |

Per il corretto travaso dell'importo del tributo 1712 nella delega di versamento è obbligatorio seguire il flusso operativo riportato in questo documento.

Selezionare una o più aziende o utilizzare il tasto funzione "F11 Tutte le aziende operatore":

| Codice ditta - Tutte le aziende                                                                                                    |                                             |
|----------------------------------------------------------------------------------------------------|---------------------------------------------|
| Anno di riferimento<br>Rivalutazione anno corrente<br>Tipo di calcolo da effettuare<br>Controllo imp.sostitutiva su rival.TFR gia' trattenuta | 2022<br>Automatico<br>Si                    |
| 0 = Automat<br>1 = Consider                                                                                                    | ico<br>are l'effettivo dell'anno precedente |
| 2 = Consider                                                                                                    | are il presunto dell'anno corrente          |

| Campo               | Descrizione                                                                                                    |
|---------------------|----------------------------------------------------------------------------------------------------|
| Anno di riferimento | 2022                                                                                                    |
|                     | Viene proposta la percentuale di rivalutazione del mese di<br>dicembre dell'anno di riferimento, o nel caso questa non sia<br>ancora valorizzata, l'ultima % di rivalutazione utile caricata<br>nella tabella Indici ISTAT.                                                                                 |
| % Rivalutazione     | La percentuale può essere variata dall'utente ed è utilizzata<br>dalla procedura per determinare l'importo della rivalutazione<br>sulle retribuzioni dell'anno ai fini del calcolo dell'imposta nella<br>modalità "presunta".                                                                               |
| Tipo calcolo        | È possibile specificare i seguenti tipi di calcolo:<br>0 – Automatico.<br>1 – Considerare l'effettivo anno precedente.<br>2 – Considerare il presunto dell'anno corrente.<br>Utilizzando l'opzione "0-Automatico" il software confronta i due<br>calcoli e sceglie quello che produce minor imposta dovuta. |

| Campo                        | Descrizione                                                            |
|------------------------------|------------------------------------------------------------------------|
| Controllo imposta            | Rispondendo (Si), la procedura verifica che l'acconto imposta          |
| sostitutiva su rivalutazione | sostitutiva calcolato non risulti inferiore all'imposta già trattenuta |
| TFR già trattenuta           | durante l'anno ai dipendenti liquidati, ed eventualmente lo adegua.    |

L'elaborazione produce un tabulato che riporta, per ogni azienda selezionata, l'elenco dei dipendenti considerati esponendo per ognuno sia l'importo calcolato sulla rivalutazione dell'anno precedente sia quello determinato in via presuntiva sull'anno corrente. Al rigo <Importo scelto Arrotondato> è riportato il valore da versare, scelto in funzione della modalità di calcolo selezionata.

L'importo relativo al calcolo *Effettivo anno precedente* non risulta attendibile nel caso in cui non sia presente lo storico TFR che è generato automaticamente dalla procedura di Aggiornamento accantonamento TFR. Questa casistica potrebbe verificarsi ad esempio per le aziende acquisite nel corso del 2022 quando non sono stati caricati i dati al 31/12 nella sezione TFR - Storico AA.PP., oppure, per le aziende costituitesi nell'anno.

Questa ipotesi di non attendibilità del dato viene segnalata con un (\*) in corrispondenza di ogni dipendente e di conseguenza, anche nei totali.

Nel caso sia necessario effettuare nuovamente la stampa del calcolo dell'acconto si dovrà prima procedere allo storno dei lavori eseguiti: digitare il tasto funzione "F11-Tutte le aziende operatore", codice tabulato **19 - Acconto imposta sostitutiva** 

|                        | Percorso                                                                                                    |  |  |  |  |  |  |  |
|------------------------|----------------------------------------------------------------------------------------------------|--|--|--|--|--|--|--|
| Scelta di menu         | PAGHE<br>31. Paghe e Stipendi $\rightarrow$ 14. Gestione Tabelle $\rightarrow$ 02. Tabelle Ditta $\rightarrow$ 13. Lavori<br>Eseguiti |  |  |  |  |  |  |  |
| Storno lavori eseguiti |                                                                                                    |  |  |  |  |  |  |  |
| Codice ditta           | -                                                                                                    |  |  |  |  |  |  |  |
| Data emissione         | 11 / 2022                                                                                                    |  |  |  |  |  |  |  |
| Cod. mensilita`        | 11 - Novembre                                                                                                    |  |  |  |  |  |  |  |
| Codice tabulato        | 19 - Acconto imposta sostitutiva                                                                                                    |  |  |  |  |  |  |  |
|                        |                                                                                                    |  |  |  |  |  |  |  |
|                        |                                                                                                    |  |  |  |  |  |  |  |
|                        | TEST SU LAVORI ESEGUITI                                                                                                    |  |  |  |  |  |  |  |
|                        | Elaborato St.prova St.bollato                                                                                                    |  |  |  |  |  |  |  |
|                        | V V                                                                                                    |  |  |  |  |  |  |  |

Sostituire il test "Elaborato" da V a No:

| TEST SU LAVORI ESEGUITI |          |            |  |  |  |
|-------------------------|----------|------------|--|--|--|
| Elaborato               | St.prova | St.bollato |  |  |  |
| No                      | No       | No         |  |  |  |

Confermare lo storno.

# 3. Gestione acconto Imposta Sostitutiva TFR

|                |                    |                         |            |                       |            | Pe            | rcorso   |                |   |     |         |
|----------------|--------------------|-------------------------|------------|-----------------------|------------|---------------|----------|----------------|---|-----|---------|
| Scelta di menu | PAG<br>31.<br>Chiu | HE<br>Paghe<br>sura/Ape | e<br>ertur | Stipendi<br>a → 07. G | →<br>estio | 06.<br>ne Aco | Gestione | annuale<br>TFR | ÷ | 06. | Operaz. |

Il valore determinato e la percentuale di rivalutazione utilizzata per il calcolo vengono memorizzati nella *Gestione Imposta Sostitutiva TFR*, in corrispondenza del mese '11-novembre' dell'anno di riferimento:

| Gestione acconto imposta       | I T.F.R.                   |     |
|--------------------------------|----------------------------|-----|
| Codice Azienda                 | NUOVA - NUOVA AZIENDA 2015 |     |
| Periodo                        | 11/2022                    |     |
| Coefficiente rivalutazione per | er l'anno corrente 1,000   | 000 |
| Acconto                        |                            |     |

È possibile effettuare la stampa dei dati memorizzati all'interno della "Gestione Acconto Imposta TFR":

- per singola azienda, digitando il 'codice azienda' e, senza utilizzare il tasto [Invio], cliccando sull'icona della stampante (in alternativa per la richiesta di esecuzione stampa utilizzare i tasti funzione [S+F9]).
- per tutte le aziende, lasciando vuoto il campo <codice azienda> cliccando sull'icona della stampante (in alternativa per la richiesta di esecuzione stampa utilizzare i tasti funzione [S+F9]).

Lasciando "0000" quale <anno di riferimento> la stampa comprenderà tutti i dati memorizzati anno per anno nella "Gestione Acconto Imposta TFR"; inserendo uno specifico anno (esempio '2022') si otterrà il dettaglio del solo anno fiscale impostato.

| Gestione acconto imposta T.F.R.                |         |                     |                  |
|------------------------------------------------|---------|---------------------|------------------|
|                                                | ſ       |                     |                  |
| Codice Azienda -                               |         | anno di riferimento | 0000             |
| Periodo                                        | 00/0000 |                     |                  |
| Coefficiente rivalutazione per l'anno corrente |         |                     | 0,000000         |
|                                                |         | +0,00               |                  |
|                                                |         |                     | Inizio documento |

## 4. Elaborazione versamenti

|                | Percorso                                                                                                    |
|----------------|----------------------------------------------------------------------------------------------------|
|                | PAGHE<br>31. Paghe e Stinendi → 04. Gestione Cedolino→ 01. Elaborazione Cedolino →                                     |
| Scelta di menu | bottone El. Versamenti                                                                                                 |
|                | oppure<br>31. Paghe e Stipendi $\rightarrow$ 05. Gestione mensile $\rightarrow$ 06. Gestione Fiscale $\rightarrow$ 01. |
|                | Elaborazione Versamenti                                                                                                |

Procedere con l'elaborazione dei versamenti IRPEF.

Il saldo dell'imposta sostitutiva sul TFR (tributo '1713') viene calcolato dalla procedura di "Aggiornamento accantonamento TFR". La differenza tra il saldo e l'acconto di novembre (tributo '1712') è memorizzata nella "Gestione Imposta Sostitutiva TFR" in corrispondenza del mese '01-Gennaio' dell'anno successivo a quello di riferimento. Per questo motivo per versare il tributo '1713' è indispensabile eseguire la procedura di aggiornamento Accantonamento TFR annuale, scelta 31.06.06.03 prima di effettuare l'elaborazione IRPEF del mese corresponsione '01-Gennaio'

Inizio documento

## 5. Abilita importi Delega F24

PAGHE

Percorso

Scelta di menu

31. Paghe e Stipendi →04. Gestione Cedolino →01. Elaborazione Cedolino → bottone Abilita F24 oppure
31. Paghe e Stipendi →05. Gestione mensile →06. Gestione Fiscale →06. Abilit. Importi Delega

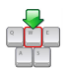

Procedere con l'abilitazione importi Delega F24.

I dati dei versamenti IRPEF elaborati vengono riportati nella "Delega F24" con i tributi '**1712**-Acconto dell'imposta Sostitutiva sui redditi derivanti dalle rivalutazioni del trattamento di fine rapporto versata dal sostituto d'imposta' (Scadenza: 12-Dicembre) e '**1713**-Saldo dell'imposta Sostitutiva sui redditi derivanti dalle rivalutazioni del trattamento di fine rapporto versata dal sostituto d'imposta' (Scadenza: 2-Febbraio).

Gli importi compensati con eventuali somme anticipate a titolo di '*Acconto imposta sui trattamenti di fine rapporto* (tributo 1250) sono memorizzati nell'archivio "Gestione Prelievo TFR" presente nel menu "Gestione TFR".

## 6. Dove trovo tutte le Note Salvatempo?

Visibilità nella Customer Community

Le Note Salvatempo sono disponibili nella Customer Community.

Inserendo nella **ricerca globale : raccolta note salvatempo**, verranno proposte, in base al proprio prodotto, le raccolte disponibili.

| 😣 Wolters Kluwer                                     | Q  | raccolta note salvatempo                                                      |                                            |                        |                     |  |  |  |
|------------------------------------------------------|----|-------------------------------------------------------------------------------|--------------------------------------------|------------------------|---------------------|--|--|--|
|                                                      | Q  | "raccolta note salvatempo"                                                    |                                            |                        |                     |  |  |  |
| PAGINA INIZIALE                                      |    | Prodotti SMART - Raccolta Note Salvatem<br>Articolo                           |                                            |                        |                     |  |  |  |
|                                                      |    | Raccolta Note Salvatempo B.Point Fiscale e Prodotti Complementari<br>Articolo |                                            |                        |                     |  |  |  |
| Sistema Professionis                                 |    | Prodotti Complementari - Raccolta Note<br>Articolo                            |                                            |                        |                     |  |  |  |
| B.Point<br>Giotto                                    | ų, | B.Point - Paghe - Raccolta Note Salvatem<br>Articolo                          | ро                                         |                        | Arca Evolution/ eGO |  |  |  |
| Privacy<br>Siar                                      |    | B.Point - Dichiarazioni - Raccolta Note Sa<br>Articolo                        | alvatempo                                  |                        | 2020                |  |  |  |
| Tuttobilancio<br>Tuttomodelli<br>Tuttotel<br>Webdesk |    | Visualizza tut                                                                | to (20+)                                   | Visualizza tutto (20+) |                     |  |  |  |
| Arkon<br>Arca Evolution                              |    | B.POINT                                                                       |                                            |                        |                     |  |  |  |
| FAQ                                                  |    | B.Point - Paghe                                                               | e - Raccolta documentazione - Emergenza CO |                        |                     |  |  |  |

E' possibile ricercare la singola Nota Salvatempo, inserendo il titolo nella **ricerca globale**, ad esempio: nota salvatempo riduzione edili 11,50%

Nella KNOWLEDGE verranno proposte le Note Salvatempo disponibili:

|                                                                       | KNOWLEDGE                                                                                                    |
|-----------------------------------------------------------------------|----------------------------------------------------------------------------------------------------|
| Sistema Professionista<br>B.Point<br>Giotto                           | BPOINT                                                                                                    |
| Genya<br>Privacy<br>Siar<br>Tuttobilancio<br>Tuttomodelli<br>Tuttotal | Nota Salvatempo - B.Point - Paghe - Riduzione edili 11.50%<br>Come dobbiamo operare in procedura per l'applicazione della riduzione edili 11,50% per l'anno 2020?<br>2 Visualizzazioni - 17-nov-2020 - Knowledge |
| Webdesk<br>Arkon<br>Arca Evolution<br>FAQ                             | Nota Salvatempo - B.Point - Paghe - Riduzione edili 11.50% Utenti<br>ConQuest                                                                                                    |
|                                                                       |                                                                                                    |
| aver selezionato la Nota                                              | Salvatempo d'interesse, cliccando sul bottone                                                                                                    |
| aver selezionato la Nota<br>inserito nella sezione <b>I MI</b>        | Salvatempo d'interesse, cliccando sul bottone segui, l'ar<br>EI ARTICOLI, esempio:                                                                                                    |

Nota Salvatempo - B.Point - Paghe - Riduzione edili 11.50% Come dobbiamo operare in procedura per l'applicazione della riduzione edili 11,50% per l'anno 2020?

◎ 17-nov-2020 . Knowledge

#### 

Nella Nota Salvatempo "NSL0036 Riduzione Edili NO ConQuest\_2020" sono riportate le istruzioni per il calcolo della riduzione corrente sul mese di novembre 2020 e per il calcolo degli arretrati dal mese di gennaio a ottobre 2020.

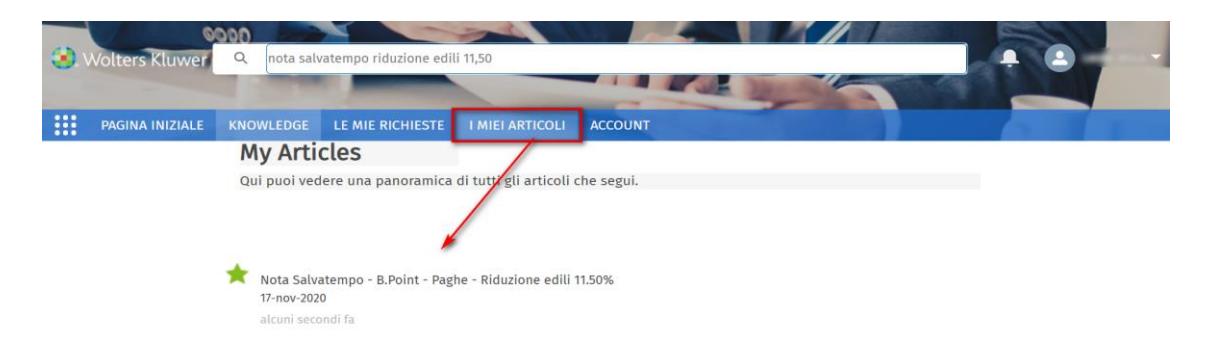

## Visibilità in B.Point

Le Note Salvatempo sono presenti anche in B.Point:

#### Visibilità Pubblicazioni in B.Point SP e B.Point SAAS

Desktop Attivo, sezione LiveUpdate

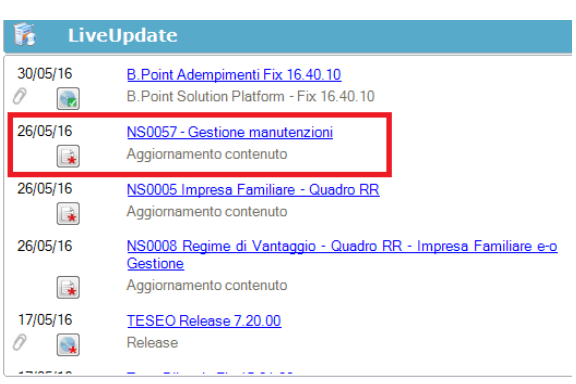

### Visibilità Pubblicazioni in B.Point DS

Home page; Prodotti (Manuali)

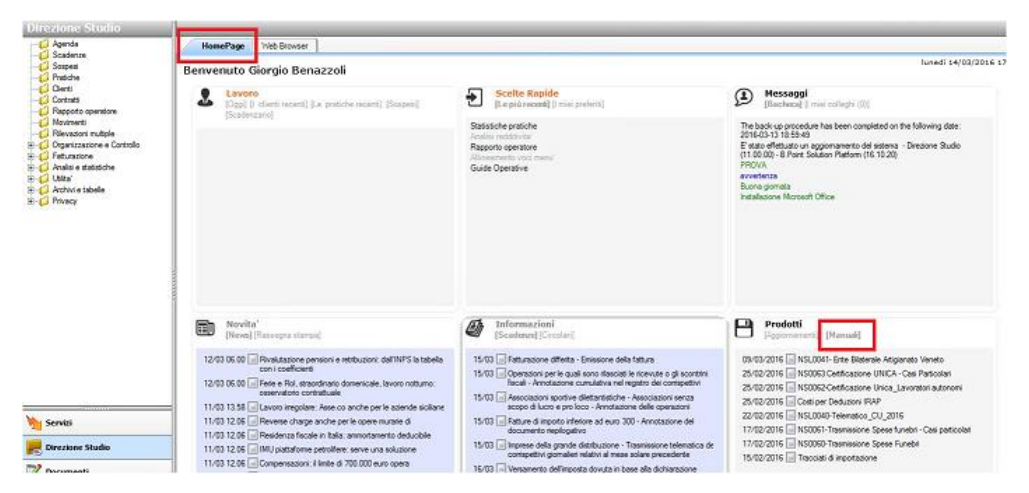

#### Visibilità Pubblicazioni in B.Point DS versione grafica Normativa - Prassi

Manuali

| Direzione Studio | B.Point Solution                              | Platform                      | Report Direzionali            | Report Person     | lizzati | C                                     | Normativa - Prassi (1)                  |       |                             |                                 |            | 4 ₽ |
|------------------|-----------------------------------------------|-------------------------------|-------------------------------|-------------------|---------|---------------------------------------|-----------------------------------------|-------|-----------------------------|---------------------------------|------------|-----|
|                  |                                               | Novità                        |                               |                   |         | 3                                     | Rassegna stampa                         |       | S                           | Manuali                         |            | 0   |
|                  |                                               | Li                            | bretto famiglia e PrestO: o   | oltre 27.000 30/0 | 8 11.10 |                                       | Al via il reddito di inclusione         | 30/08 | *                           | 50024-Gestione_Ratei_e_Risconti | 08/08/2017 | *   |
|                  | CI                                            | G area di crisi industriale d | complessa 30/0                | 8 11.00           |         | Nei fondi complementari calcolo del   | 30/08                                   |       | NSoo26 - Chiusure contabili | 08/08/2017                      | *          |     |
|                  | Reddito di inclusione: dal 2018 a 30/08 06.00 |                               |                               | 8 06.00           |         | La malattia giustifica lo scostamento | 30/08                                   |       | NSoo8o - Invio Dati fatture | 02/08/2017                      | *          |     |
|                  |                                               | Re                            | evisione enti locali in Sicil | ia: 29/0          | 8 21.39 |                                       | Il nuovo Codice 'scivola' su bilanci ed | 30/08 |                             |                                 |            |     |
|                  |                                               | A                             | nche gli agrotecnici posso    | no 29/0           | 8 21.38 |                                       | Spesometro, arriva la proroga           | 30/08 |                             |                                 |            |     |
|                  |                                               |                               |                               |                   |         |                                       |                                         |       |                             |                                 |            |     |